|                     | olgi m                     |  |
|---------------------|----------------------------|--|
| Create an Autel ID  |                            |  |
| Free to register.   | Autel ID                   |  |
| Get full access to: | Forgot your Autel ID?      |  |
| Software renewals   | Password                   |  |
| Community forums    | Forgot your password?      |  |
| Downloads           | A second for               |  |
| On-demand trainings | Code Try a different image |  |

## Gå till http://pro.auteltech.com/

Klicka på Create an Autel ID

Följ registreringsprocessen, välj ett **användarnamn** och **lösenord**. Kom ihåg dessa uppgifter. Efter registreringen måste kontot verifieras, det görs genom att **ange den verifierings kod** du fått till din epost.

Logga sedan in med dina valda användaruppgifter på http://pro.auteltech.com/

I inloggat läge tryck på **Product Registration**, välj **Product model**, **Serial Number** och **Register Password. Båda dessa unika uppgifter hittar du i ditt Autel-verktyg i startat läge under menyn Setup – About.** Ange dessa och klicka på Submit. Ditt verktyg är nu registrerat under ditt Autel ID.

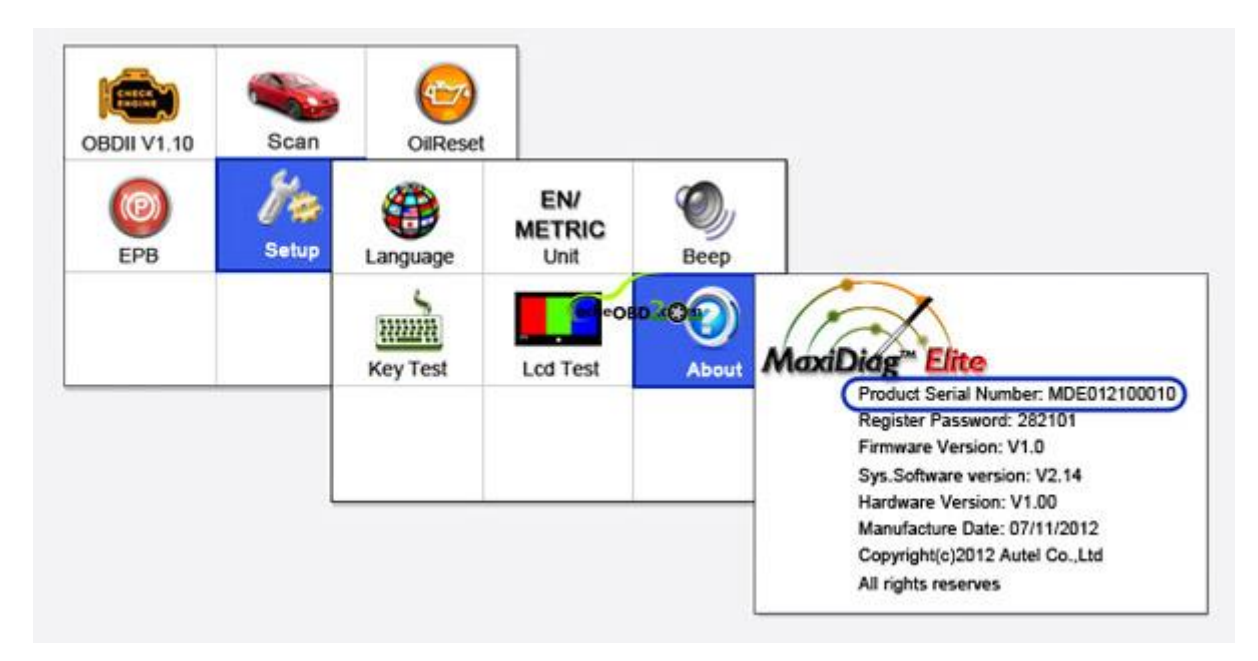

## Uppdateringsguide för Autel, Prylteknik 2017 ©

| Your Account         | Braduat Bagistration                                                                                                    |                                                                         |
|----------------------|----------------------------------------------------------------------------------------------------|-------------------------------------------------------------------------|
| Your Devices         | Product Registration                                                                                                    |                                                                         |
| Your Orders          |                                                                                                    |                                                                         |
| Redeem               | Product Model * Please select                                                                                                    |                                                                         |
| Product Registration | Serial Number *                                                                                                    |                                                                         |
| Your Issue           |                                                                                                    |                                                                         |
| PC Suite             | Register Password *                                                                                                    |                                                                         |
| our Messages         |                                                                                                    |                                                                         |
| our Profile          | Code * Code * Try a different im                                                                                                    | age                                                                     |
| Reset Password       | Submit                                                                                                    |                                                                         |
| Payment Instructions |                                                                                                    |                                                                         |
|                      | FAQ<br>How do I get the product serial number and password?<br>The serial number is a unique code assigned for identification of a single unit, and the reg<br>ownership. You can find the serial number and register password by accessing the About<br>device.<br>The image below shows a typical example | ister password guarantees your<br>screen in the Setting function on the |

Nu är det dags att installera senaste **PC-suite** för ditt verktyg. Klicka på PC Suite i menyn till vänster. **Ladda ner** och **installera** den senaste PC suiten för just ditt verktyg, det finns olika versioner och det är viktigt att du väljer rätt. Håll muspekaren still på fältet product för att se samtliga produkter för vardera PC suite.

OBS! PC suite stödjer endast Windows i dagsläget, ej Mac OS.

| Your Account > PC Suite        | Program                 |                                    |                |              |          | Cart      |
|--------------------------------|-------------------------|------------------------------------|----------------|--------------|----------|-----------|
| Your Account                   | PC Suite                |                                    |                |              |          |           |
| Your Devices                   | I C Suite               |                                    |                |              |          |           |
| Your Orders                    | Software                | Products                           | Latest Version | Release Date | Language | Operation |
| Redeem<br>Product Registration | Maxi PC<br>Suite_Mexico | MD808, MD808 Pro                   | V1.11          | 02/24/2017   | English  | Download  |
| Your Issue                     | MP408 PC suite          | MaxiSYS, MaxiSys Elite, MaxiS<br>Y | V2.04          | 01/17/2017   | English  | Download  |
| PC Suite                       | Maxi PC Suite           | AL609、AL619、EBS301、OLS30<br>1、     | V1.16          | 12/14/2016   | English  | Download  |
| Your Messages<br>Your Profile  | DaigLink PC<br>suite    | Diag Link                          | V1.14          | 07/18/2016   | English  | Download  |
| Reset Password                 | Autel PC Suite          | AL609、AL619、EBS301、OLS30<br>1、     | V6.39          | 12/13/2013   | English  | Download  |
| Payment Instructions           | PC Suite                | Mot Pro                            | V6.34          | 12/13/2013   | English  | Download  |
|                                | Master Pro PC<br>Suite  | Master Pro                         | V6.34          | 12/13/2013   | English  | Download  |
|                                | VHC011 PC<br>Suite      | VHC011                             | V6.31          | 11/15/2013   | English  | Download  |
|                                | MaxiSYS PC<br>Suite     | MaxiSYS, MaxiSYS Mini, Maxi<br>SYS | V2.11          | 11/01/2013   | English  | Download  |
|                                | PC Suite                | MaxiDAS DS708                      | V6.32          | 10/30/2013   | English  | Download  |

## Uppdateringsguide för Autel, Prylteknik 2017 ©

| And the Party of the second second second second second second second second second second second second second                                                                                                    | and a second second second second second second second second second second second second second second second                                                                                                    |
|----------------------------------------------------------------------------------------------------|----------------------------------------------------------------------------------------------------|
| ◯◯◯ ♡ 🖳 ► Dator ►                                                                                                    | ▼ 4 Sök i Dator                                                                                                    |
| Ordna 🔻 Automatisk uppspelning Mata ut Egenskaper Systemegenskaper                                                                                                    | Avinstallera eller ändra ett program Anslut nätverksenhet » 📴 🔻 🗍 🔞                                                                                                    |
| <ul> <li>★ Favoriter</li> <li>→ Hårddiskar (1)</li> <li>▲ Hårddiskar (1)</li> <li>Lokal disk (C:)</li> <li>▲ Skrivbord</li> <li>▲ Tidigare platser</li> <li>▲ Google Drive</li> <li>▲ Enheter med flyttbara lagringsmedia (3)</li> </ul>              |                                                                                                    |
| Bibliotek   Bibliotek   Bibliotek   Bibliotek   Dokument   Filmer   Musik   Hemgrupp   Lokal disk (C:)   Flyttbar disk (L:)   Natverk                                                                                                    | Öppna       Oppna i nytt fönster         Öppna Spela upp automatiskt       Öppna Som bärbar enhet         Öppna som bärbar enhet       >         Add to archive       Add to archive         Add to archive.raf"       Compress and email         Compress to "Archive.raf" and email       >         Bitdefender       >         Formatera       Mata ut |
| Flyttbar disk (L:) Använt utrymme: Total storlek: 14,4 GB         Flyttbar disk       Ledigt utrymme: 14,3 GB       Filsystem: FAT32         V1.11       6024/2017       Englan       Command         V2.44       011/2017       Englan       Command | Kipp ut<br>Kopiera<br>Skapa genväg<br>Byt namn                                                                                                    |

Ta ur minneskortet ut ditt Autel-verktyg och anslut det till en minneskortläsare i din PC.

Om du vill ha <u>svenska</u> som språk så måste du nu även formatera minneskortet. Det gör du genom att gå till utforskaren eller Den här datorn och högerklickar på kortet och väljer Formatera och Starta.

| AUTEL' Maxi PC S            | uite V1.16      |                   |                      |            | φ - ο          | ×  |
|-----------------------------|-----------------|-------------------|----------------------|------------|----------------|----|
|                             | C Refresh       | Updates available | Installed            |            | search         | Q, |
| AUTEL                       | Software name   | Software kit      | Version              | Size       | Operation      |    |
| Gard                        |                 | Log in            | ×                    |            |                |    |
| L:\                         | Please enter yo | ur Autel ID       |                      |            |                |    |
| Switch a device             | Please enter yo | ur password       |                      |            |                |    |
|                             | C Remember n    | ne <u>Forgot</u>  | password?<br>Sign up |            |                |    |
|                             |                 | Log in            |                      |            |                |    |
|                             |                 |                   |                      |            |                |    |
|                             |                 |                   |                      |            |                |    |
| Storage space 0.03MB/14.4GB | Select all      |                   |                      | Cancel all | Update selecte | ed |

Starta sedan programmet Maxi PC Suite på din dator. Du loggar in med **samma mailadress och lösenord** som du skapade på pro.auteltech.com

| AUTEL' Maxi PC S                                                                                                    | Suite V1.16    |                   |           |            | ញ – □ ×         |
|----------------------------------------------------------------------------------------------------|----------------|-------------------|-----------|------------|-----------------|
|                                                                                                    | C Refresh      | Updates available | Installed |            | search Q        |
| and the second second se | Software name  | Software kit      | Version   | Size       | Operation       |
| Card                                                                                                    | Arm Suit       |                   |           | 4.19MB     | Update          |
| L:\<br>MOT014001872                                                                                                    | 🖻 SystemProgra | m                 | V5.06     |            | 0               |
| Switch a device                                                                                                    |                |                   |           |            |                 |
|                                                                                                    |                |                   |           |            |                 |
| 0.09MB/14.4GB                                                                                                    | Select all     |                   |           | Cancel all | Update selected |

Tryck på Update för att installera Arm Suit på ditt minneskort, detta är basprogramvaran.

Uppdateringsguide för Autel, Prylteknik 2017 ©

| AUTEL' Maxi PC Suite V1.16      |               |                |                   |         |       |            | φ - Ξ          | x |
|---------------------------------|---------------|----------------|-------------------|---------|-------|------------|----------------|---|
|                                 | C Refresh     |                | Updates available | Install | ed    | search     | Q,             |   |
|                                 | Software name |                | Software kit      | Version | Size  | Operation  | ^              |   |
|                                 | •             |                | BMW MINI          |         |       | 11.28MB    | Update         |   |
| L:\<br>MOT014001872             |               | E9             | BMW               | DPF     | V6.01 |            | 0              |   |
| Switch a device                 |               | C <sub>1</sub> | MINI              | DPF     | V6.01 |            | 0              |   |
|                                 | ~             |                | CHRYSLER          |         |       | 81.80MB    | Update         |   |
|                                 |               | Ę              | CHRYSLER          | DPF     | V6.03 |            | 0              |   |
| Storage space<br>52,19MB/14.4GB | ~             |                | CITROEN           |         |       | 10.89MB    | Update         | ~ |
|                                 | ~             | Select al      | I                 |         |       | Cancel all | Update selecte | d |

Installera därefter alla övriga mjukvaror genom att kryssa i **Select All**, klicka sedan på **Update Selected**. Uppdateringen kör nu igång och det kan ibland ta ganska lång tid att ladda ner och installera all mjukvara. Efter att uppdateringarna är installerade så klicka på Exit.

Sätt tillbaka minneskortet i ditt Autel-verktyg och starta den. Om du vill ha svenskt språk i enheten efter uppdateringen så gå in Setup - Language och välj Swedish. Du kan själv växla mellan engelska och svenska vid behov.